# 在RV34x系列路由器上配置DMZ

## 目標

本文檔旨在向您展示如何在RV34x系列路由器上配置非軍事區(DMZ)主機和硬體DMZ。

## 簡介

DMZ是網路中的一個位置,它對Internet開放,同時保護防火牆後的區域網(LAN)。將主網路 與單個主機、整個子網或「子網」分隔開,可確保通過DMZ訪問您的服務(如網際網路遊戲 、視訊會議、Web或電子郵件伺服器)的使用者無法訪問您的LAN。思科提供兩種使用 DMZ的方法,即DMZ主機和硬體DMZ。DMZ主機允許LAN上的一台主機暴露於網際網路,而 硬體DMZ(子網路/範圍)是向公眾開放的子網路。

在規劃DMZ時,可以考慮使用私有或公有IP地址。私有IP地址對您來說是唯一的,只在LAN上 。公共IP地址對於您的組織來說是唯一的,並且由您的Internet服務提供商(ISP)分配。 要獲取 公共IP地址,您需要聯絡您的ISP。

大多數使用者會使用硬體DMZ,因為它會自動設定VLAN和自己的網段。對於「硬體DMZ」 ,我們使用子網或範圍選項。DMZ主機的配置更簡單,因為您不必配置訪問規則,但安全性 較低。

WAN-to-DMZ以及LAN-to-DMZ都是最常用的使用案例。還允許DMZ到WAN,因為DMZ電腦 可能需要作業系統補丁或更新,但是DMZ到LAN應該被阻止,因為它可能是潛在的安全漏洞 。例如,Internet上的駭客使用DMZ作為跳線伺服器。

在使用案例方面,DMZ主機和硬體DMZ之間的區別是:

如果您想將某些內容暴露到Internet,但您有一台多功能一體伺服器,或者您沒有備用公有IP地 址,則應使用DMZ主機。將伺服器放在其中一個VLAN中,並將其設定為DMZ主機。然後,外 部使用者可以通過路由器的WAN IP訪問伺服器。

如果要將某些內容暴露到Internet,並且有多個伺服器(每個伺服器都有特定的服務)和相同數量的公有IP地址,則應使用硬體DMZ。將這些伺服器連線到指定的DMZ埠(即RV340的LAN 4),並用您在路由器或子網中配置的相同公用IP地址配置它們)。 然後,外部使用者可以通過 這些IP地址訪問每台伺服器。

| DMZ   | 比較   | 對比度               |
|-------|------|-------------------|
| 主機    | 隔離流量 | 單個主機,完全開啟網際網路     |
| 子網/範圍 | 隔離流量 | 多種裝置和型別,完全開啟網際網路。 |

**附註:**在本示例中,配置DMZ子網時,我們會將交換機插入路由器的DMZ埠。

要瞭解如何在交換機上啟用SSH,請參閱以下文章:<u>在300/500系列託管交換機上啟用SSH服</u> <u>務</u>。

要瞭解如何在RV160/RV260上配置DMZ,請參閱以下文章:<u>適用於RV160/RV260路由器的</u>

#### <u>DMZ選項</u>。

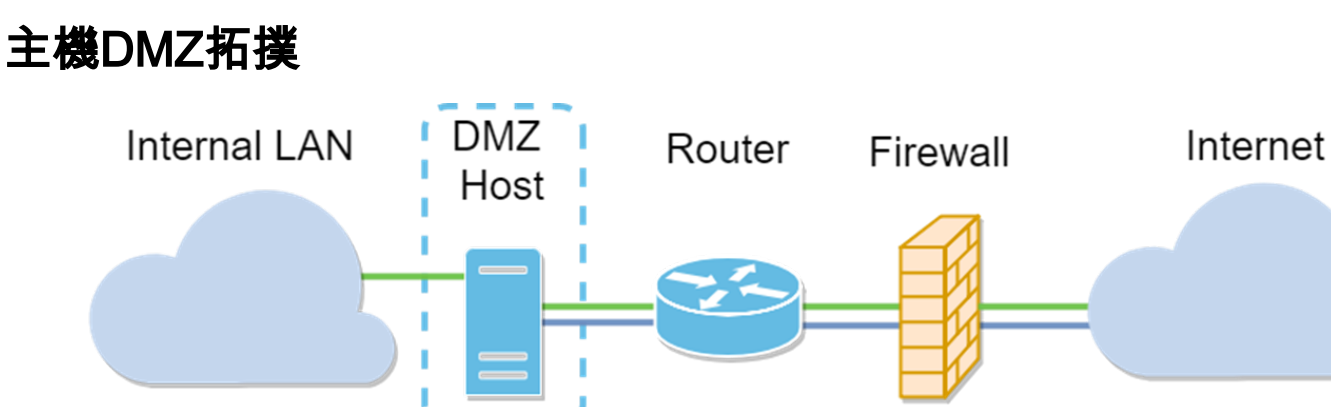

**附註:**使用主機DMZ時,如果主機被惡意攻擊者破壞,您的內部LAN可能會受到進一步的安 全入侵。

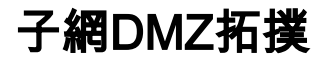

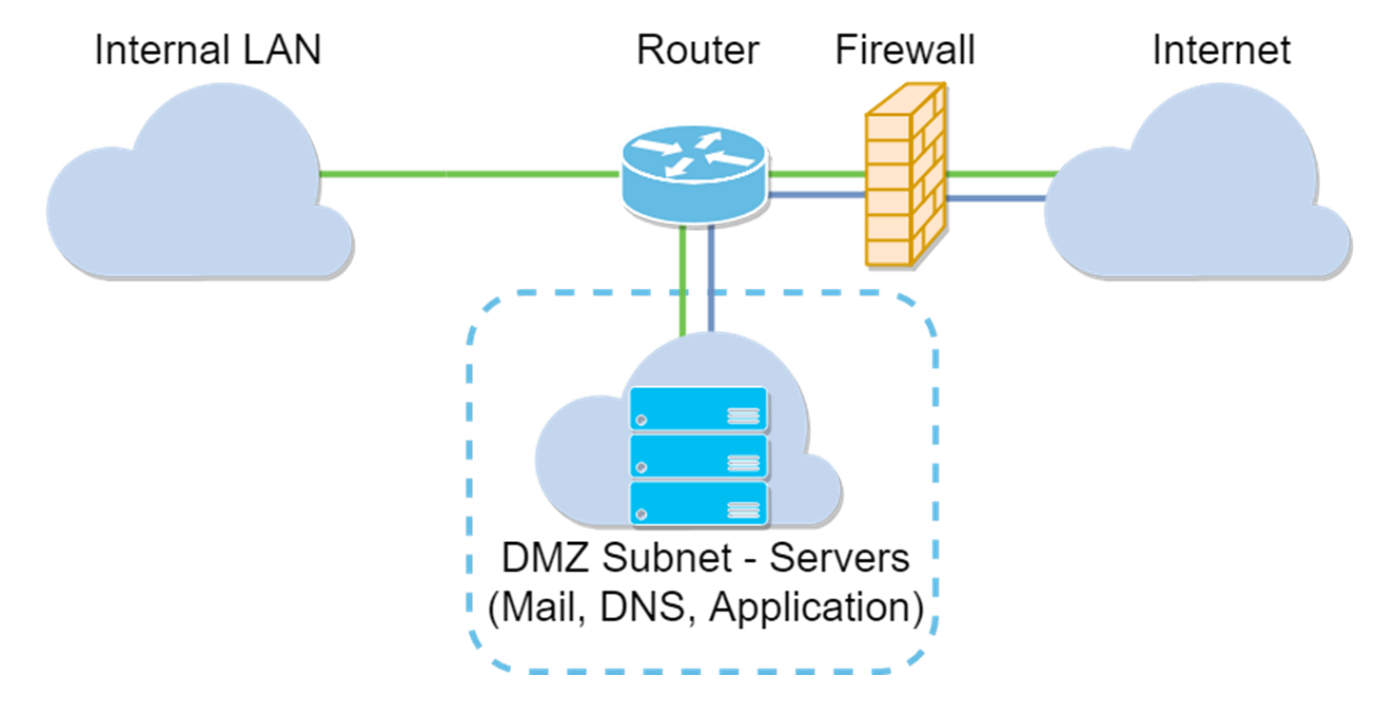

## 適用裝置

RV34x

## 軟體版本

1.0.02.16

## 配置DMZ主機

步驟1.登入到路由器的Web配置頁。

# ılıılı cısco

# Router

| cisco   |   |
|---------|---|
| •••••   |   |
| English | • |
|         |   |
| Login   |   |

©2017-2019 Cisco Systems, Inc. All rights reserved.

Cisco, the Cisco logo, and Cisco Systems are registered trademarks of Cisco Systems, Inc. and/or its affiliates in the United States and certain other countries.

步驟2.導覽至Firewall > DMZ Host。

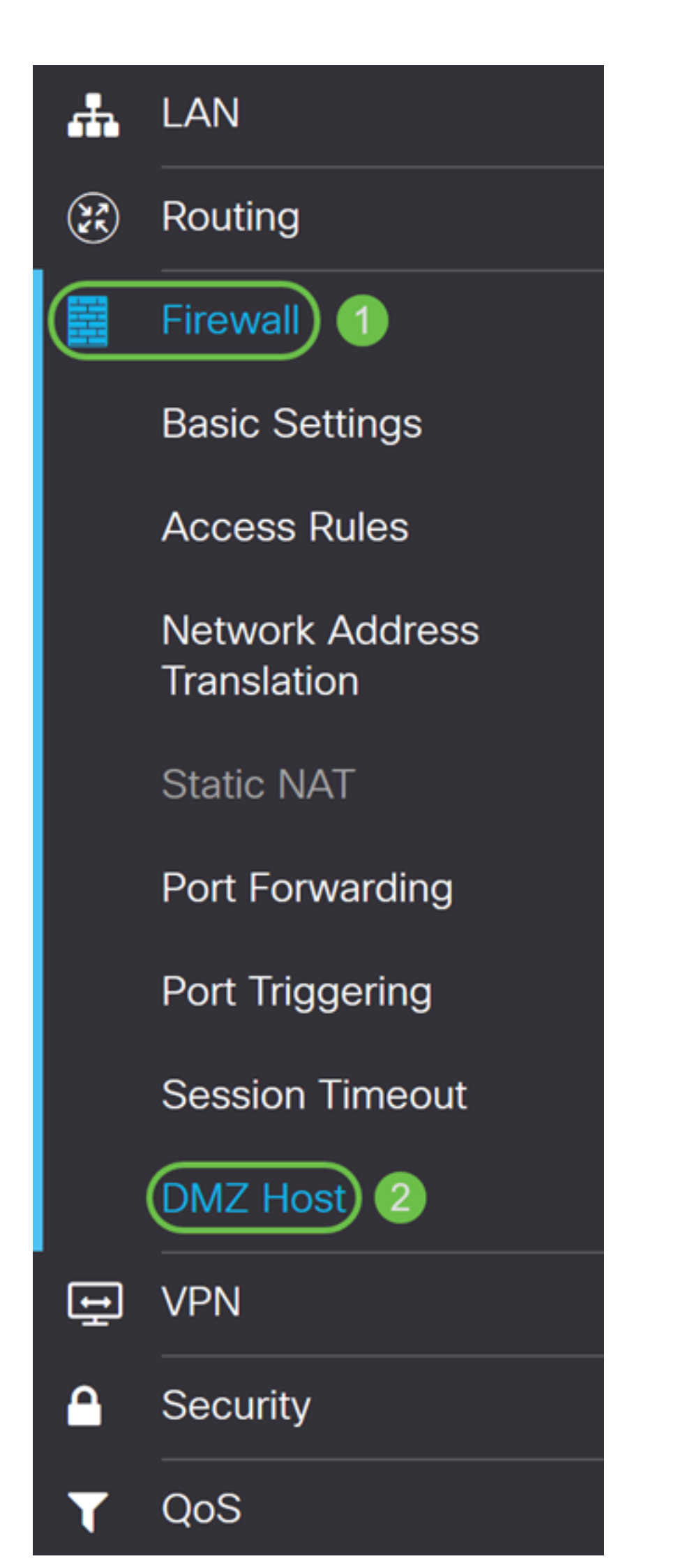

步驟3.在DMZ主機欄位中,勾選Enable覈取方塊以啟用DMZ主機。

| DMZ Host             |        |                 |
|----------------------|--------|-----------------|
| DMZ Host:            | Enable |                 |
| DMZ Host IP Address: |        | (e.g.: 1.2.3.4) |

步驟4.在DMZ主機IP地址中輸入主機的IP地址,該IP地址將公開給Internet以使用網際網路遊戲、視訊會議、Web或電子郵件伺服器等服務。

**附註:**要使DMZ主機功能正常工作,需要為LAN DMZ主機提供固定或靜態IP地址。確保它與 您的路由器位於同一網路中。當DMZ位於另一個VLAN中時,您也可以進行設定。

| DMZ Host             |          |                 |  |
|----------------------|----------|-----------------|--|
| DMZ Host:            | ✓ Enable |                 |  |
| DMZ Host IP Address: | 10.1.1.2 | (e.g.: 1.2.3.4) |  |

#### 步驟5.按一下Apply,儲存組態。

| DMZ Host             |          |                 | Apply | Cancel |
|----------------------|----------|-----------------|-------|--------|
| DMZ Host:            | C Enable |                 |       |        |
| DMZ Host IP Address: | 10.1.1.2 | (e.g.: 1.2.3.4) |       |        |

#### 您現在應該已經成功啟用DMZ主機。

步驟6.(可選)在接下來的幾個步驟中,我們將向您展示一種驗證DMZ主機的方法。導覽至 Firewall > Basic Settings。

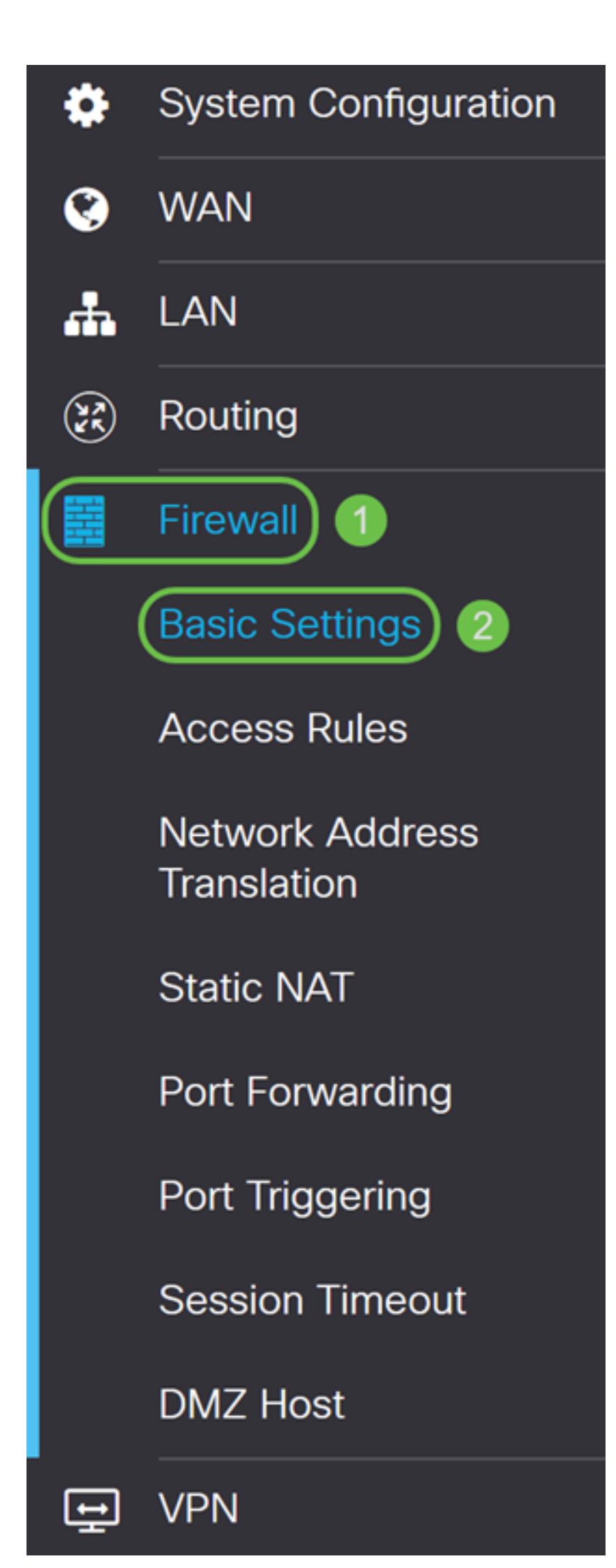

步驟7.(可選)在此範例中,*已啟用*遠端Web管理**並選**中HTTPS。這是通過WAN IP地址遠端 登入Web配置頁。在此步驟中,我們將埠號調整為6000。範圍為1025-6535。

**附註:**如果在遠端訪問Web管理頁面時進行了此配置,則您的頁面可能會在載入螢幕上掛起。 這表示連線埠已變更為您調整後的內容。

| Remote Web Management: | S Enable   |                                     |
|------------------------|------------|-------------------------------------|
|                        | O HTTP 💿 H | ITTPS                               |
|                        | Port 6000  | (Default: 443, Range: 1025 - 65535) |

步驟8.鍵入https://[*WANIPaddress*]:port(其中WAN IP地址是路由器的實際WAN IP地址 ),然後輸入:port(在本節的步驟5中設定的埠號),確認您可以訪問路由器的網路配置頁。 在本例中,我們輸入了https://24.220.x.x:6000,但您要包括實際數字而不是x。x用於隱藏我 們的公共WAN IP地址。

**附註:**確保您退出VPN,有時VPN不允許您訪問Web配置頁面。

| 🛈 🔏 https://24.220 | . :6000/login.html                                                      |                                                                                                    |                                                                       | … 🖂 ☆ |  |
|--------------------|-------------------------------------------------------------------------|----------------------------------------------------------------------------------------------------|-----------------------------------------------------------------------|-------|--|
|                    |                                                                         | cisco                                                                                              |                                                                       |       |  |
|                    |                                                                         | Router                                                                                             |                                                                       |       |  |
|                    |                                                                         |                                                                                                    |                                                                       |       |  |
|                    |                                                                         |                                                                                                    |                                                                       |       |  |
|                    |                                                                         | Username                                                                                           |                                                                       |       |  |
|                    |                                                                         | Password                                                                                           |                                                                       |       |  |
|                    |                                                                         | English                                                                                            | •                                                                     |       |  |
|                    |                                                                         |                                                                                                    |                                                                       |       |  |
|                    |                                                                         | Login                                                                                              |                                                                       |       |  |
|                    | ©2017-201<br>Cisco, the Cisco logo, and Ci<br>Inc. and/or its affiliate | 9 Cisco Systems, Inc. All righ<br>isco Systems are registered tr<br>as in the United States and ce | ts reserved.<br>rademarks of Cisco Systems,<br>rtain other countries. |       |  |

步驟9.您現在應該能夠使用WAN IP地址訪問DMZ埠中裝置的網路配置頁面,而無需新增埠號 。

https://24.220.x.x:6000 — 將顯示路由器的web配置頁面。

https://24.220.x.x — 將顯示交換機的web配置頁面。

| 🕒 RV340 Dual WAN Gigabit VPN R 🗙 d ttp | os:// a3d203aa/c × +               |
|----------------------------------------|------------------------------------|
| ← → C ▲ Not secure   https://          | csa3d203aa/config/log_off_page.htm |
|                                        |                                    |
|                                        |                                    |
|                                        |                                    |
|                                        |                                    |
|                                        |                                    |
| ululu Switch                           |                                    |
| cisco                                  | Usemame:                           |
|                                        | Password:                          |
|                                        | Language: English <b>T</b>         |
|                                        | Log In                             |
|                                        |                                    |

步驟10.我們將使用PuTTY通過SSH連線到交換機。在*Host Name*(**或IP address)**欄位中輸入裝置的公用IP地址。確保輸**入了**埠22並選擇了**SSH**。按一下**Open**開始連線。

附註:如果您想通過SSH連線到交換機,請記得首先在交換機上啟用SSH。在大多數交換機中,可以導航到**安全> TCP/UDP服務**以啟用**SSH服務**。要使用Windows進行SSH,您可以下 載PuTTY。有關以下專案的詳細資訊,請參閱以下檔案:<u>如何使用SSH或Telnet訪問SMB交</u> 換機CLI</u>。建議使用SSH,但Telnet不是SSH,因為SSH更安全。

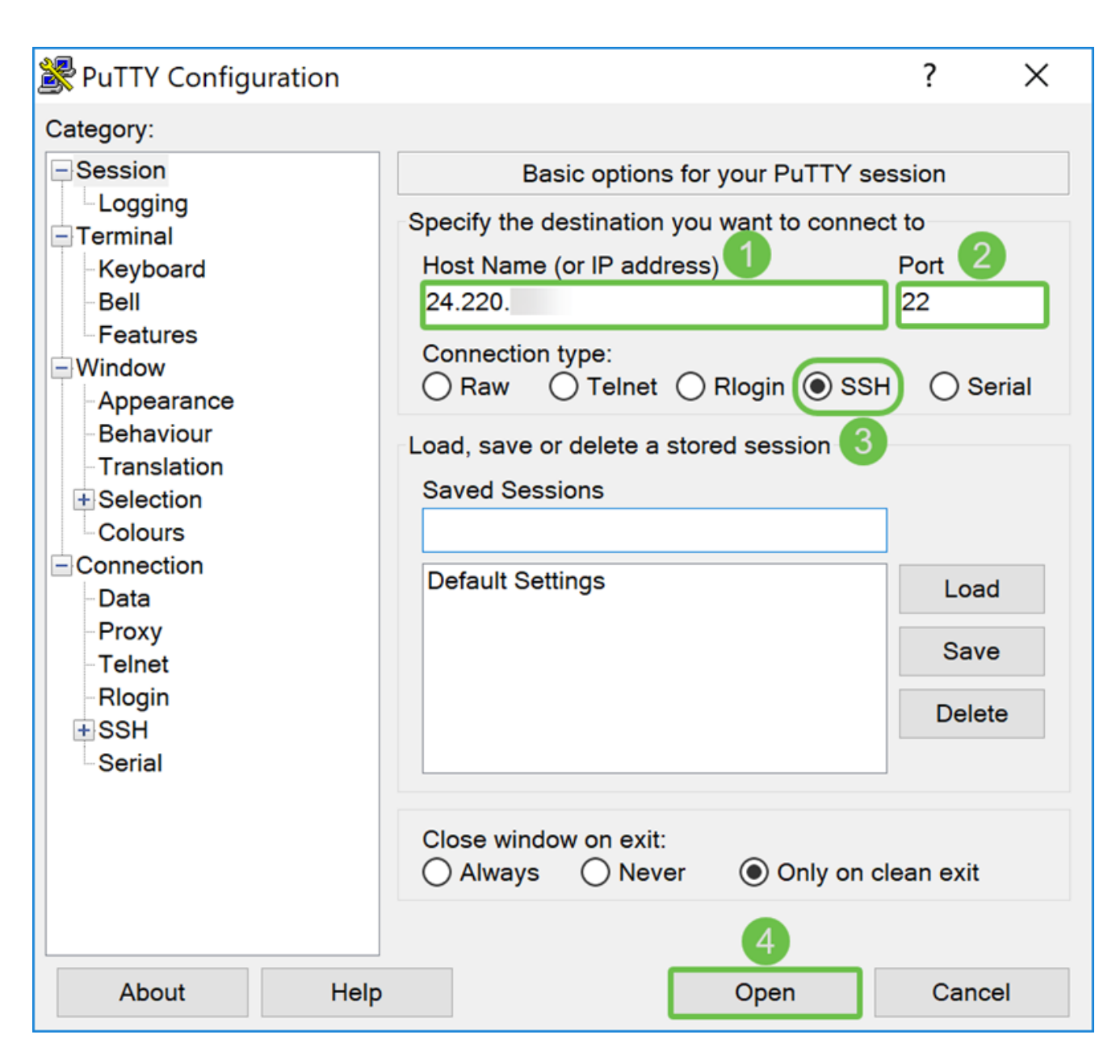

步驟11.可能出現PuTTY安全警報。按一下Yes繼續連線。

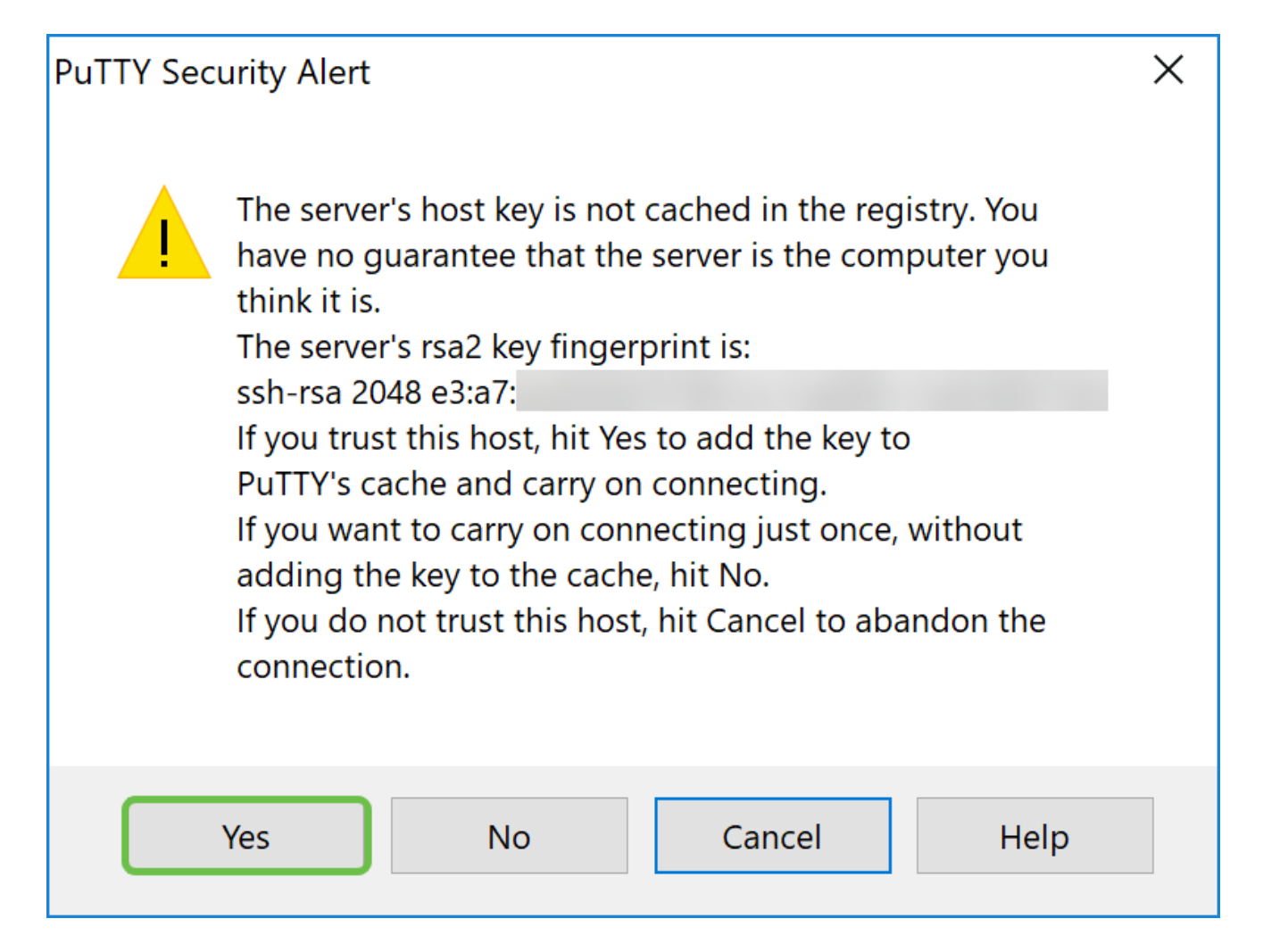

步驟12.如果連線成功,系統將提示您使用憑證登入。

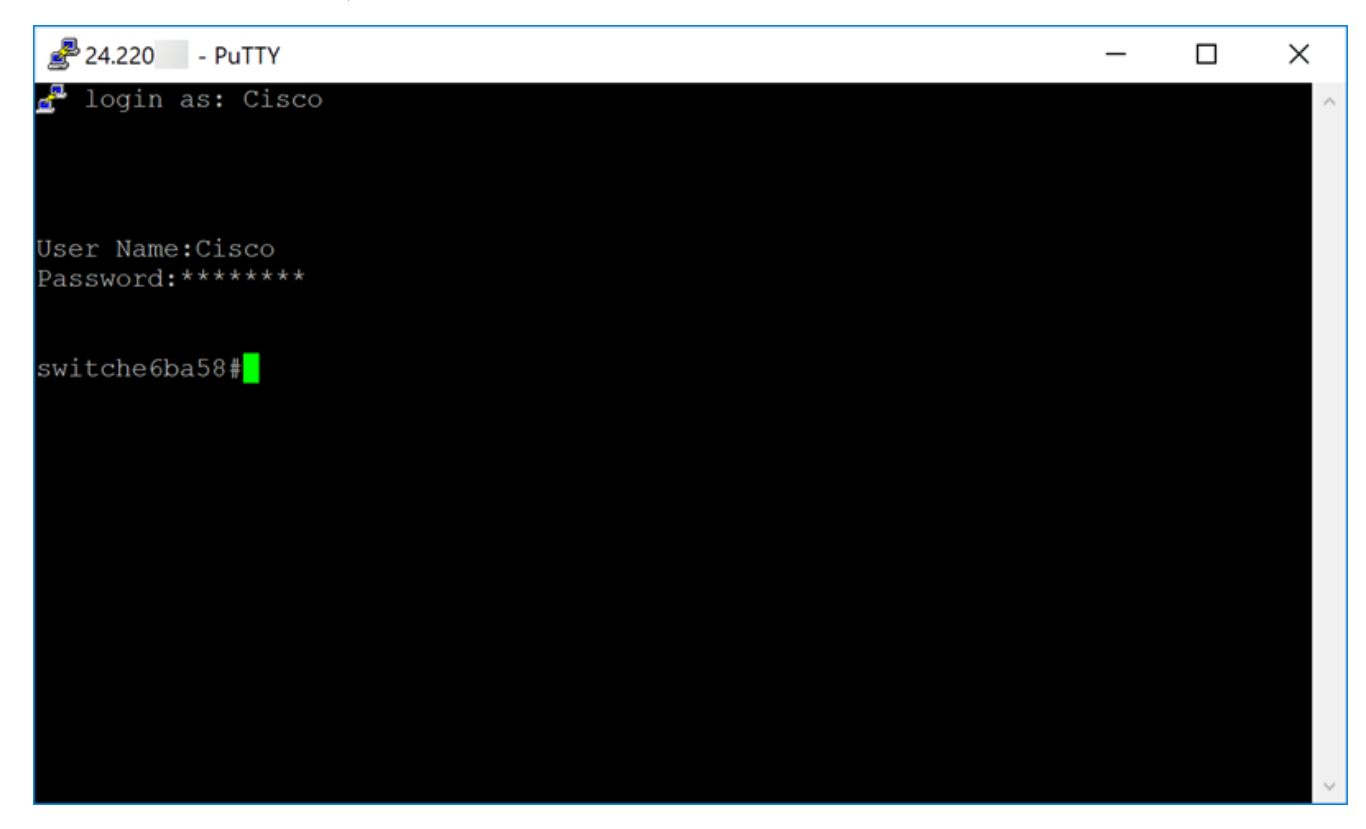

## 配置硬體DMZ

步驟1。如果要設定硬體DMZ而不是DMZ主機,請導覽至WAN > Hardware DMZ。

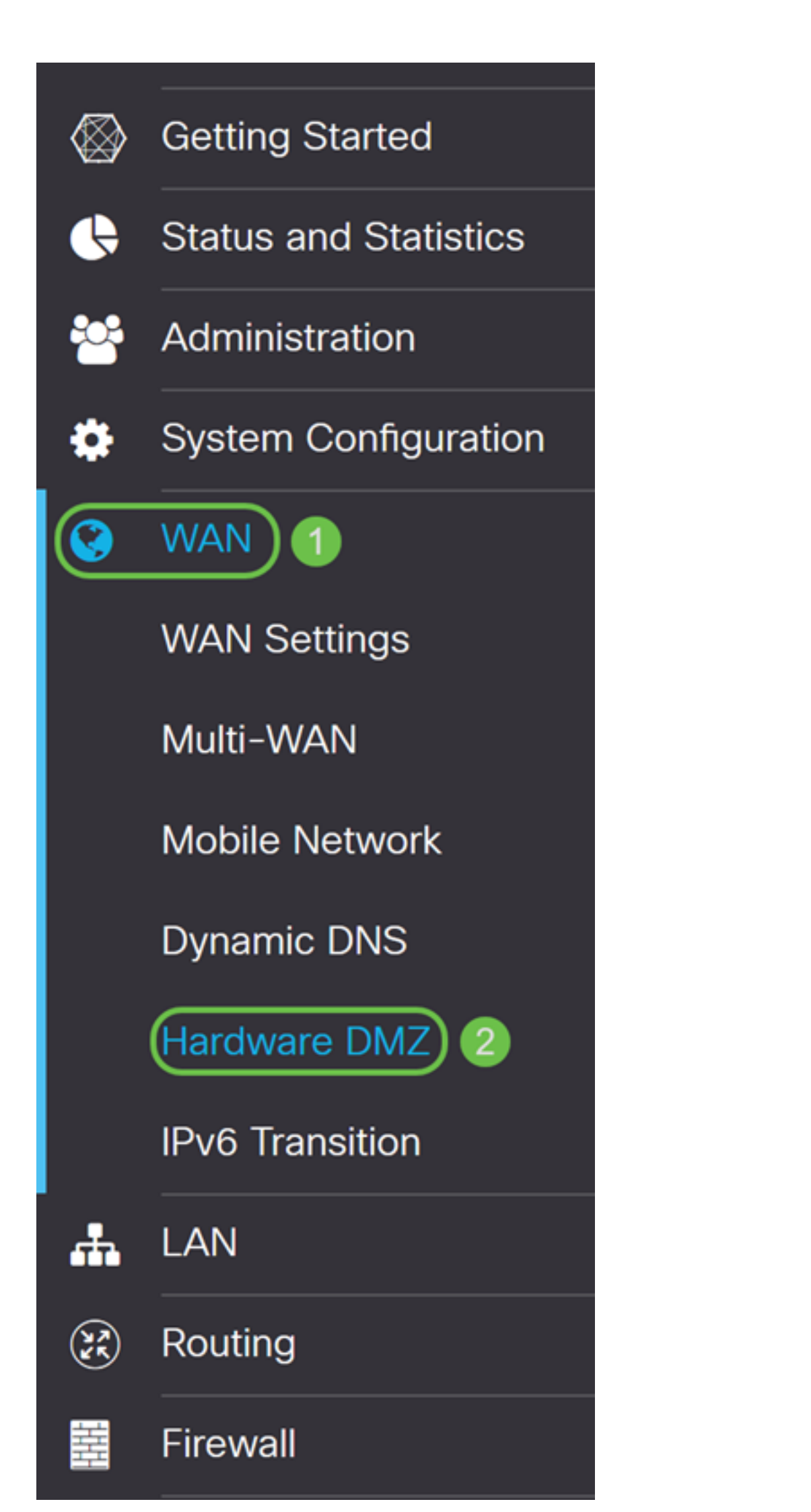

| Hardware DMZ                           |
|----------------------------------------|
| Senable (Change LAN4 to DMZ port)      |
| • Subnet                               |
| DMZ IP Address:                        |
| Subnet Mask:                           |
| O Range (DMZ & WAN within same subnet) |
| IP Range: to                           |

步驟3.將出現警告消息。按一下**Yes**以接受路由器對DMZ連線埠(LAN4)所做的變更,或按一下 No以拒絕變更。

當啟用時設定DMZ時,DMZ連線埠(LAN4)組態將會自動變更,如下所示:

從LAG埠刪除(「LAN >埠設定」部分)

如果Port Mirror Destination是DMZ Port(LAN > Port Settings一節),將禁用埠映象功能

從埠映象的監視埠刪除(「LAN >埠設定」一節)

管理狀態變為「強制授權」(「LAN > 802.1X」一節)

「VLANs to Port Table」表中的DMZ埠值將更改為「Exclude」(「LAN > VLAN Membership」部分)

在本例中,我們將按一下Yes。

# Warning Message

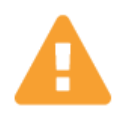

When DMZ is enable, the DMZ Port(LAN4) configuration will be changed automatically as follows:

- Remove from LAG port (Section "LAN > Port Settings")
- Will disable Port Mirror function, if Port Mirror Destination is DMZ Port (Section "LAN > Port Settings")
- Remove from Monitoring Port of Port Mirror (Section "LAN > Port Settings")
- Administrative Status to "Force Authorized" (Section "LAN > 802.1X")
- Value of DMZ port in table "VLANs to Port Table" will change to "Exclude" (Section "LAN > VLAN Membership")

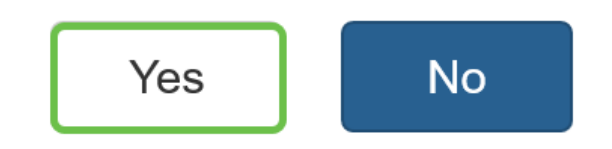

步驟4.選擇**子網**或範圍(同一子網中的DMZ和WAN)。 在本例中,我們將選擇Subnet。

| 🗹 Enable (Change LAI | N4 to DMZ port)     |    |
|----------------------|---------------------|----|
| Subnet               |                     |    |
| DMZ IP Address:      |                     |    |
| Subnet Mask:         |                     |    |
| O Range (DMZ & WAN v | vithin same subnet) |    |
| IP Range:            |                     | to |

步驟5.輸入DMZ IP Address和Subnet Mask。插入LAN4網段的任何裝置都必須位於此網路中。

**附註:**確保連線到DMZ埠的裝置具有該靜態IP地址。此IP地址可能需要位於您的WAN子網之 外。

在本例中,我們將為DMZ使用公共IP地址。

|   | ✓ Enable (Change LAN4 to DMZ port) |                     |    |  |
|---|------------------------------------|---------------------|----|--|
| • | Subnet                             |                     |    |  |
|   | DMZ IP Address:                    | 64.                 |    |  |
|   | Subnet Mask:                       | 255.255.255.240     | 2  |  |
| 0 | Range (DMZ & WAN v                 | vithin same subnet) |    |  |
|   | IP Range:                          |                     | to |  |

**附註:**如果您打算使用*Range*方法,則需要按一下**Range**單選按鈕,然後輸入ISP分配的IP地 址範圍。當您擁有來自ISP的多個公有IP地址用於DMZ網路中的多個裝置時,通常使用此方法 。

如果您只有一個公有IP地址,但子網不起作用,請在*IP範圍*欄位下的兩個欄位中輸入一個公有 IP地址。IP地址需要與WAN IP子網不同的可用IP,它不能使用WAN IP地址。例如,如果為您 提供的單個公有IP地址為24.100.50.1,與您的WAN IP地址位於同一子網內,則在「*IP範圍*」 欄位中輸入24.100.50.1到24.100.50.1。

|   | Enable (Change L | AN4 to DMZ port)    |
|---|------------------|---------------------|
| 0 | Subnet           |                     |
|   | DMZ IP Address:  |                     |
| 1 | Subnet Mask:     |                     |
| 0 | Range (DMZ & WAN | within same subnet) |
|   | IP Range: 2      | 24. to 24.          |

步驟6.按一下右上角的Apply接受DMZ設定。

| Hardware DMZ               | -                   | Apply | Cancel |
|----------------------------|---------------------|-------|--------|
| 🕑 Enable (Change LA        | N4 to DMZ port)     |       |        |
| <ul> <li>Subnet</li> </ul> |                     |       |        |
| DMZ IP Address:            | 64.                 |       |        |
| Subnet Mask:               | 255.255.255.240     |       |        |
| O Range (DMZ & WAN         | within same subnet) |       |        |
| IP Range:                  |                     | to    |        |

您應該已經成功啟用硬體DMZ。

步驟7.(可選)若要驗證這一點,請在您的PC上開啟命令提示符,方法是導航到左下方的搜 尋欄並輸入命**令提示**。當出現command prompt應用程式時,按一下該應用程式。

附註:本示例使用Windows 10。

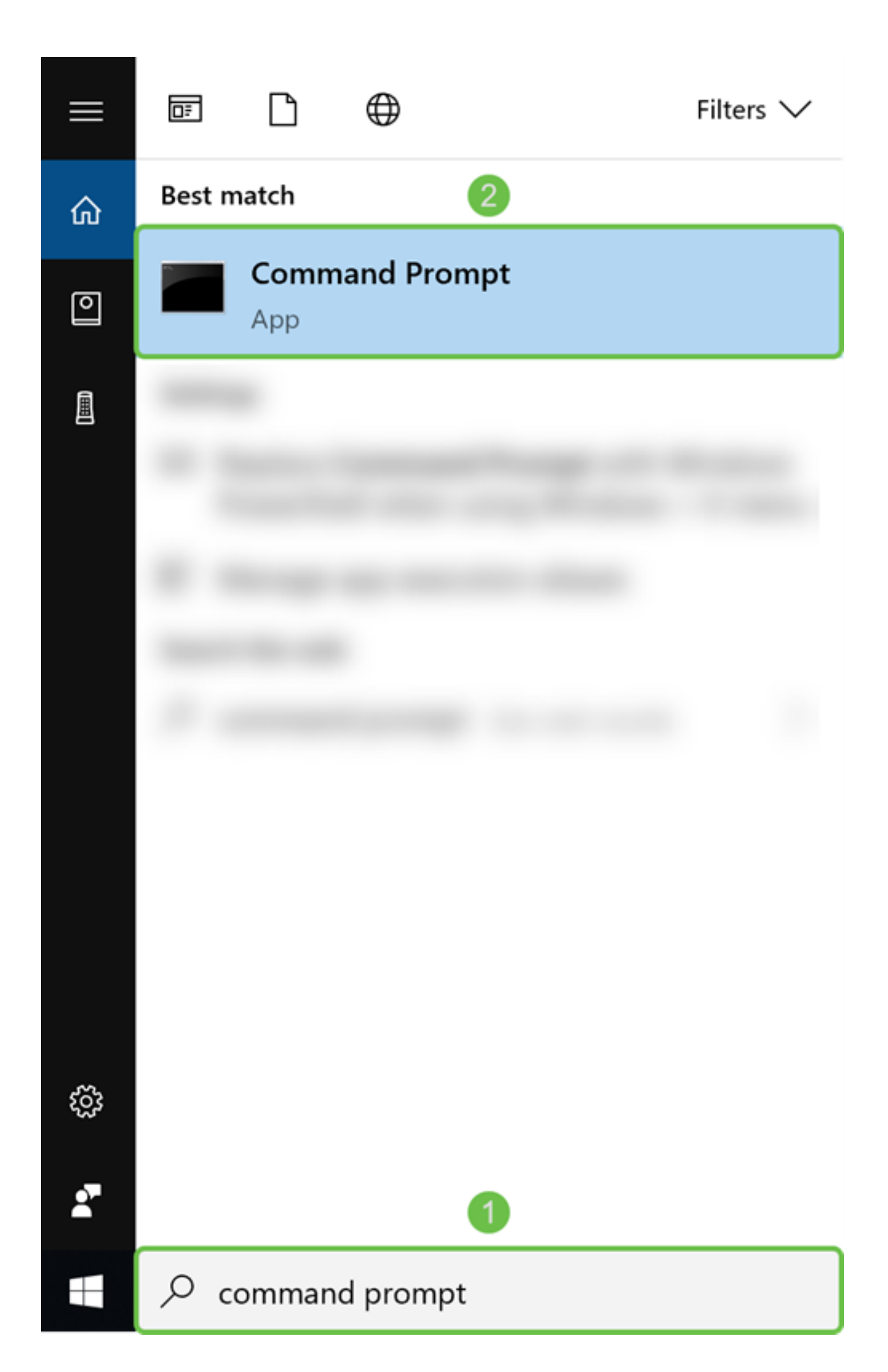

步驟8.(可選)將打*開命令*提示符視窗。我們將對DMZ IP地址執行ping命令,以檢視是否存 在任何連線。使用**ping** *DMZ\_IP\_Address*命令。啟動ping時,按下**enter**鍵。如果您收到來自 該IP地址的回覆,則意味著您與DMZ之間具有連線。如果您收到任何型別的消息,例如「請 求超時」或「目標主機無法訪問」,則應檢查您的配置和連線。

在本例中,我們將鍵入ping 64.x.x.x.x。64.x.x.x是我們的DMZ公有IP地址。

**附註:**請閱讀這份出色的文檔:<u>RV160和RV260路由器故障排除</u>。本故障排除文檔將涵蓋排 除連線故障時需要分析的一些方面。即使本文檔適用於RV160和RV260,您仍可以在其中使 用一些類似的故障排除步驟。

| Command Prompt                                                                                                    | _ |  | ×      |  |  |  |  |  |
|----------------------------------------------------------------------------------------------------|---|--|--------|--|--|--|--|--|
| licrosoft Windows [Version 10.0.17134.706]                                                                         |   |  |        |  |  |  |  |  |
| (c) 2010 hierosoft corporation. All rights reserved.                                                               |   |  |        |  |  |  |  |  |
| C:\Users\k →ping 64.                                                                                               |   |  |        |  |  |  |  |  |
| Pinging 64. with 32 bytes of data:                                                                                 |   |  |        |  |  |  |  |  |
| Reply from 64. : bytes=32 time=38ms TTL=50                                                                         |   |  |        |  |  |  |  |  |
| Reply from 64. : bytes=32 time=41ms TTL=50                                                                         |   |  |        |  |  |  |  |  |
| Reply from 64. : bytes=32 time=38ms TTL=50                                                                         |   |  |        |  |  |  |  |  |
| Reply from 64. : bytes=32 time=39ms TTL=50                                                                         |   |  |        |  |  |  |  |  |
| Ping statistics for 64. :<br>Packets: Sont = 4. Paceived = 4. Lest = 0. ( $0^{\circ}$ less)                        |   |  |        |  |  |  |  |  |
| Parkets: sent $= 4$ , Received $= 4$ , Lost $= 0$ ( $0$ , Loss),<br>Approximate round trib times in milli-seconds: |   |  |        |  |  |  |  |  |
| Minimum = 38ms, Maximum = 41ms, Average = 39ms                                                                     |   |  |        |  |  |  |  |  |
|                                                                                                    |   |  |        |  |  |  |  |  |
| C:\Users\k >                                                                                                    |   |  |        |  |  |  |  |  |
|                                                                                                    |   |  |        |  |  |  |  |  |
|                                                                                                    |   |  |        |  |  |  |  |  |
|                                                                                                    |   |  |        |  |  |  |  |  |
|                                                                                                    |   |  |        |  |  |  |  |  |
|                                                                                                    |   |  |        |  |  |  |  |  |
|                                                                                                    |   |  |        |  |  |  |  |  |
|                                                                                                    |   |  |        |  |  |  |  |  |
|                                                                                                    |   |  |        |  |  |  |  |  |
|                                                                                                    |   |  |        |  |  |  |  |  |
|                                                                                                    |   |  |        |  |  |  |  |  |
|                                                                                                    |   |  | $\sim$ |  |  |  |  |  |

步驟9.(可選)我們也可以執行traceroute命令來檢視封包到達目的地所行經的路徑。使用 tracert DMZ\_IP\_Address命令並按Enter鍵啟動進程。在此範例中,我們可以看到追蹤過程在 抵達終端的DMZ IP位址時已完成。到達目的地後,也會顯示「跟蹤完成」。

| C:1. C          | ommand Pro                              | mpt              |              |                            |                                       |       |    | - | × |
|-----------------|-----------------------------------------|------------------|--------------|----------------------------|---------------------------------------|-------|----|---|---|
| Micro           | osoft Wind                              | dows [Vers       | sion 10.0    | .17134.706]                |                                       |       |    |   | ^ |
| (c) 2           | 2018 Micro                              | osoft Corp       | poration.    | All rights reserved.       |                                       |       |    |   |   |
| c • \ 114       | onc\k                                   | Ntracont         | - 64         |                            |                                       |       |    |   |   |
| C.\U            | Sel'S \K                                | Duracert         | . 64.        |                            |                                       |       |    |   |   |
| Trac            | ing route                               | to ip-64-        |              | [64                        | . ]                                   |       |    |   |   |
| over            | a maximun                               | n of 30 hc       | ops:         |                            |                                       |       |    |   |   |
|                 |                                         | 4                |              |                            | 4.7                                   |       |    |   |   |
| 1               | 3 ms                                    | 4 ms             | 3 MS         | testwifi.here [192.168.86. | 1]                                    |       |    |   |   |
| 2               | 14 IIIS<br>15 ms                        | 13 IIIS<br>14 ms | 13 ms        | 90.<br>po-                 |                                       | [68   | 1  |   |   |
| 4               | 73 ms                                   | 40 ms            | 54 ms        | be-                        |                                       | [162] | 1  |   |   |
| 5               | 40 ms                                   | 23 ms            | 62 ms        | be-                        |                                       | [68.  | 1  |   |   |
| 6               | 17 ms                                   | 16 ms            | 17 ms        | be-                        | · · · · · · · · · · · · · · · · · · · | [68.  | 1  |   |   |
| 7               | 18 ms                                   | 19 ms            | 22 ms        | be-                        |                                       | [68.  | ]  |   |   |
| 8               | 23 ms                                   | 23 ms            | 20 ms        | 173.                       |                                       |       |    |   |   |
| 9               | 18 ms                                   | 16 ms            | 16 ms        | xe-                        | [89.                                  | ]     |    |   |   |
| 10              | 17 ms                                   | 15 ms            | 20 ms        | ae22-                      | [173.                                 | ]     |    |   |   |
| 11              | 21 ms                                   | 25 ms            | 28 ms        | ae22-                      | [173.                                 | ]     |    |   |   |
| 12              | 23 ms                                   | 22 ms            | 22 ms        | xe-7-                      | [89.                                  | ]     |    |   |   |
| 13              | 24 ms                                   | 22 ms            | 22 ms        | ip4. [173.                 | ]                                     |       |    |   |   |
| 14              | 24 ms                                   | 21 ms            | 22 ms        | 66.                        |                                       |       |    |   |   |
| 15              | <u>37 ms</u>                            | *                | <u>31 ms</u> | 216-                       |                                       | [216. |    |   |   |
| 16              | 28 ms                                   | 28 ms            | 27 ms        | ip-                        | [64                                   | •     | 1) |   |   |
| (17             | 30 ms                                   | 30 ms            | 26 ms        | ip-                        | [64                                   |       |    |   |   |
| Thac            |                                         |                  |              |                            |                                       |       |    |   |   |
| Thate complete. |                                         |                  |              |                            |                                       |       |    |   |   |
| C:\Us           | sers\kevve                              | en≻              |              |                            |                                       |       |    |   |   |
|                 | (,,,,,,,,,,,,,,,,,,,,,,,,,,,,,,,,,,,,,, |                  |              |                            |                                       |       |    |   | ~ |
|                 |                                         |                  |              |                            |                                       |       |    |   |   |

步驟10。(可選)在本範例中,有一個交換器連線到DMZ連線埠,其靜態IP位址為 64.x.x.x(公共IP位址)。 通過在頂部的瀏覽器中輸入公共IP地址,可以嘗試訪問交換機的圖 形使用者介面(GUI)。

已輸入https://64.x.x.x,並進入交換器的GUI頁面。

| $\left( \leftarrow \right) \rightarrow$ | G | ۵     |        | i 🖍 | https://64. | /csf36347db/mts/config/log_off_page.htm | ⊍ ☆ |
|-----------------------------------------|---|-------|--------|-----|-------------|-----------------------------------------|-----|
|                                         |   |       |        |     |             |                                         |     |
|                                         |   |       |        |     |             |                                         |     |
|                                         |   |       |        |     |             |                                         |     |
|                                         |   |       |        |     |             |                                         |     |
|                                         |   |       |        |     |             |                                         |     |
|                                         |   |       |        |     |             |                                         |     |
|                                         | • |       | Switch |     |             |                                         |     |
|                                         |   | cisco |        |     | Applicatio  | n: Switch Management                    |     |
|                                         |   |       |        |     | Username    |                                         |     |
|                                         |   |       |        |     | Password    |                                         |     |
|                                         |   |       |        |     | Language    | English 🗹                               |     |
|                                         |   |       |        |     |             | Log In                                  |     |
|                                         |   |       |        |     |             |                                         |     |

現在,您應該瞭解幾種方法以驗證DMZ是否正常工作。

## 配置訪問規則(可選)

如果您已為硬體DMZ配置公用IP地址或IP地址範圍,本節將向您展示如何為DMZ配置訪問規則的示例。DMZ應正常工作,而無需配置訪問規則。配置訪問規則是可選的,但建議將其配置為提供訪問網路的基本安全級別。例如,如果預設情況下不配置訪問規則,則允許通過路由器的所有資料包到達網路的所有部分。訪問規則可以允許一台主機、IP地址範圍或網路,同時阻止另一台主機、IP地址範圍或網路訪問同一區域(主機或網路)。通過使用訪問規則,我們可以確定在路由器介面轉發或阻止哪些型別的流量。

步驟1.導覽至Firewall > Access Rules。

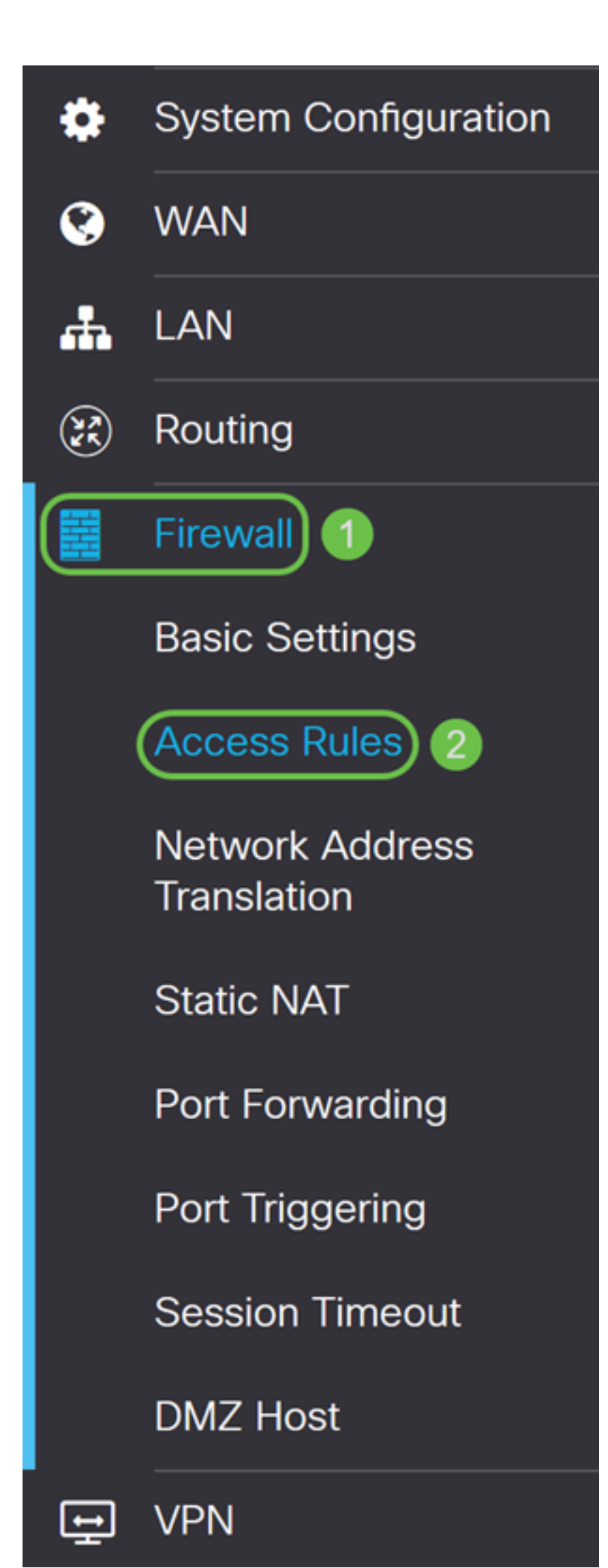

### 步驟2.在*IPv4訪問規則表*中,按一下**Plus**圖示新增新的IPv4訪問規則。

IPv4 Access Rules Table

| • | ) 🗷 🛍    |          |          |                   |                    |          |                       |                |
|---|----------|----------|----------|-------------------|--------------------|----------|-----------------------|----------------|
|   | Priority | Enable ♦ | Action 🖨 | Services 🖨        | Source Interface 🖨 | Source 🗢 | Destination Interface | Destination \$ |
|   | 1001 🚯   |          | Allowed  | IPv4: Pi-Prob     | WAN1               | Any      | VLAN                  | 10.2.0.120     |
|   | 4001 🕚   |          | Allowed  | IPv4: All Traffic | VLAN               | Any      | WAN                   | Any            |
|   | 4002 🚺   |          | Denied   | IPv4: All Traffic | WAN                | Any      | VLAN                  | Any            |

### 步驟3.確保選中Enable覈取方塊。這將啟用規則。

| Rule Status:           | 🕝 Enable                |     |
|------------------------|-------------------------|-----|
| Action:                | Allow                   |     |
| Services:              | IPv4 O IPv6 All Traffic | ; ~ |
| Log:                   | True                    |     |
| Source Interface:      | WAN1 ~                  |     |
| Source Address:        | Any ~                   |     |
| Destination Interface: | WAN1 ~                  |     |
| Destination Address:   | Any                     |     |

步驟4.在Action欄位中,在下拉式清單中選擇Allow。

| Rule Status:           | 🗹 Enable      |               |
|------------------------|---------------|---------------|
| Action:                | Allow ~       |               |
| Services:              | ⊙ IPv4 O IPv6 | All Traffic ~ |
| Log:                   | True ~        |               |
| Source Interface:      | WAN1 ~        |               |
| Source Address:        | Any ~         |               |
| Destination Interface: | WAN1 ~        |               |
| Destination Address:   | Any           |               |

## 步驟5.在Services欄位中選擇服務。我們將以所有流量形式保留。

| Rule Status:           | 🗹 Enable | 9      |                                                                                                    |   |
|------------------------|----------|--------|----------------------------------------------------------------------------------------------------|---|
| Action:                | Allow    | ~      |                                                                                                    |   |
| Services:              | IPv4     | O IPv6 | All Traffic                                                                                         | ~ |
| Log:                   | True     | ~      | All Traffic<br>BGP                                                                                  | ^ |
| Source Interface:      | WAN1     | ~      | DNS-TCP<br>DNS-UDP                                                                                  |   |
| Source Address:        | Any      | ~      | ESP<br>FTP                                                                                          |   |
| Destination Interface: | WAN1     | ~      | HTTP<br>HTTPS                                                                                       |   |
| Destination Address:   | Any      | ~      | ICMP Destination Unreachable<br>ICMP Ping Reply                                                     |   |
| Scheduling             |          |        | ICMP Ping Request<br>ICMP Redirect Message<br>ICMP Router Advertisement<br>ICMP Router Solicitation |   |
| Schedule Name:         | ANYTIME  |        | ICMP Source Quench                                                                                  | ~ |

#### 步驟6.從下拉選單中選擇Never或True

#### 在本例中,我們將將其保留為True。

| Rule Status:           | S Enable                  |
|------------------------|---------------------------|
| Action:                | Allow                     |
| Services:              | IPv4 O IPv6 All Traffic ~ |
| Log:                   | True                      |
| Source Interface:      | WAN1 ~                    |
| Source Address:        | Any ~                     |
| Destination Interface: | WAN1 ~                    |
| Destination Address:   | Any                       |

### 步驟7.從下拉選單中選擇Source Interface和Source Address。

### 在本範例中,選擇了DMZ和Any。

| Rule Status:           | S Enable                  |
|------------------------|---------------------------|
| Action:                | Allow                     |
| Services:              | IPv4 O IPv6 All Traffic ~ |
| Log:                   | True                      |
| Source Interface:      | DMZ ~ 1                   |
| Source Address:        | Any ~ 2                   |
| Destination Interface: | WAN1 ~                    |
| Destination Address:   | Any                       |

### 步驟8.從下拉選單中選擇Destination Interface和Destination Address。

在本範例中,選擇了DMZ和Any。

| Rule Status:           | 🗹 Enable | e      |               |
|------------------------|----------|--------|---------------|
| Action:                | Allow    | ~      |               |
| Services:              | IPv4     | O IPv6 | All Traffic ~ |
| Log:                   | True     | ~      |               |
| Source Interface:      | DMZ      | ~      |               |
| Source Address:        | Any      | ~      |               |
| Destination Interface: | DMZ      | ~      | 1             |
| Destination Address:   | Any      | ~      | 2             |

步驟9.在*Scheduling*部分,從下拉選單中選擇一個時間以應用防火牆規則。如果要配置自己的計畫,請按一下**此處**連結。

在本例中,我們將使用ANYTIME作為計畫。

| Scheduling     |         |   |                                              |
|----------------|---------|---|----------------------------------------------|
| Schedule Name: | ANYTIME | ~ | Click <u>here</u> to configure the schedules |

#### 步驟10.按一下Apply新增新規則。此規則表示將允許流向任何DMZ的任何DMZ流量。

| Access Rules           | S                                               | Apply Cancel |
|------------------------|-------------------------------------------------|--------------|
| Rule Status:           | C Enable                                        |              |
| Action:                | Allow                                           |              |
| Services:              | ⊙ IPv4 ○ IPv6 All Traffic ✓                     |              |
| Log:                   | True                                            |              |
| Source Interface:      | DMZ ~                                           |              |
| Source Address:        | Any ~                                           |              |
| Destination Interface: | DMZ ~                                           |              |
| Destination Address:   | Any ~                                           |              |
| Scheduling             |                                                 |              |
| Schedule Name:         | ANYTIME V Click here to configure the schedules |              |

這裡是一個建立的示例。您可以看到,我們在規則中新增了DMZ無法與VLAN 1中的任何目的

#### 地進行通訊的規則。這是因為我們不希望DMZ能夠訪問VLAN 1中的任何內容。

| IPv4 | Access | Rules | Table |
|------|--------|-------|-------|
|      |        |       |       |

| + | 📝 🛍        |          |          |                   |                     |          |                         |               |            |                |
|---|------------|----------|----------|-------------------|---------------------|----------|-------------------------|---------------|------------|----------------|
|   | Priority 🖨 | Enable 🖨 | Action 🖨 | Services 🖨        | Source Interface \$ | Source 🗢 | Destination Interface 🖨 | Destination 🗢 | Schedule 🗢 | Configure 🗢    |
|   | 1          |          | Allowed  | IPv4: All Traffic | DMZ                 | Any      | DMZ                     | Any           | ANYTIME    | ▲ <b>▼</b> ♦ ^ |
|   | 2          |          | Allowed  | IPv4: All Traffic | VLAN1               | Any      | Any                     | Any           | ANYTIME    | • • •          |
|   | 3          |          | Denied   | IPv4: All Traffic | DMZ                 | Any      | VLAN1                   | Any           | ANYTIME    | • • •          |
|   | 1001 🚯     |          | Allowed  | IPv4: Pi-Probe-2  | WAN1                | Any      | VLAN                    | 10.2.0.120    | ANYTIME    |                |
|   | 4001 🚯     |          | Allowed  | IPv4: All Traffic | VLAN                | Any      | WAN                     | Any           | ANYTIME    |                |
|   | 4002 🕚     |          | Denied   | IPv4: All Traffic | WAN                 | Any      | VLAN                    | Any           | ANYTIME    |                |

## 使用路由器檢驗

o

步驟1。若要確認您的裝置是否已連線路由器上的DMZ連線埠,請導覽至**Status & Statistics** ,該頁面將會自動載入*System Summary*頁面。連線埠4或LAN 4會將DMZ的狀態列為「UP」

| Port Status    |     |          |     |          |          |          |      | ^    |  |
|----------------|-----|----------|-----|----------|----------|----------|------|------|--|
| Port ID        | 1   | 2        | 3   | 4/DMZ    | Internet | Internet | USB  | USB  |  |
| Interface      | LAN | LAN      | LAN | LAN      | WAN1     | WAN2     | USB1 | USB2 |  |
| Link<br>Status | 1   | T.       | Ļ   | t        | Ļ        | t        | Ļ    | 1    |  |
| Speed          |     | 1000Mbps |     | 1000Mbps |          | 1000Mbps | N/A  | N/A  |  |

對裝置的IP執行ping操作將讓我們知道裝置的可達性狀態。使用使用的公用IP地址驗證任何特定服務/埠的DMZ配置是有益的。

步驟2.導覽至Administration > Diagnostic。

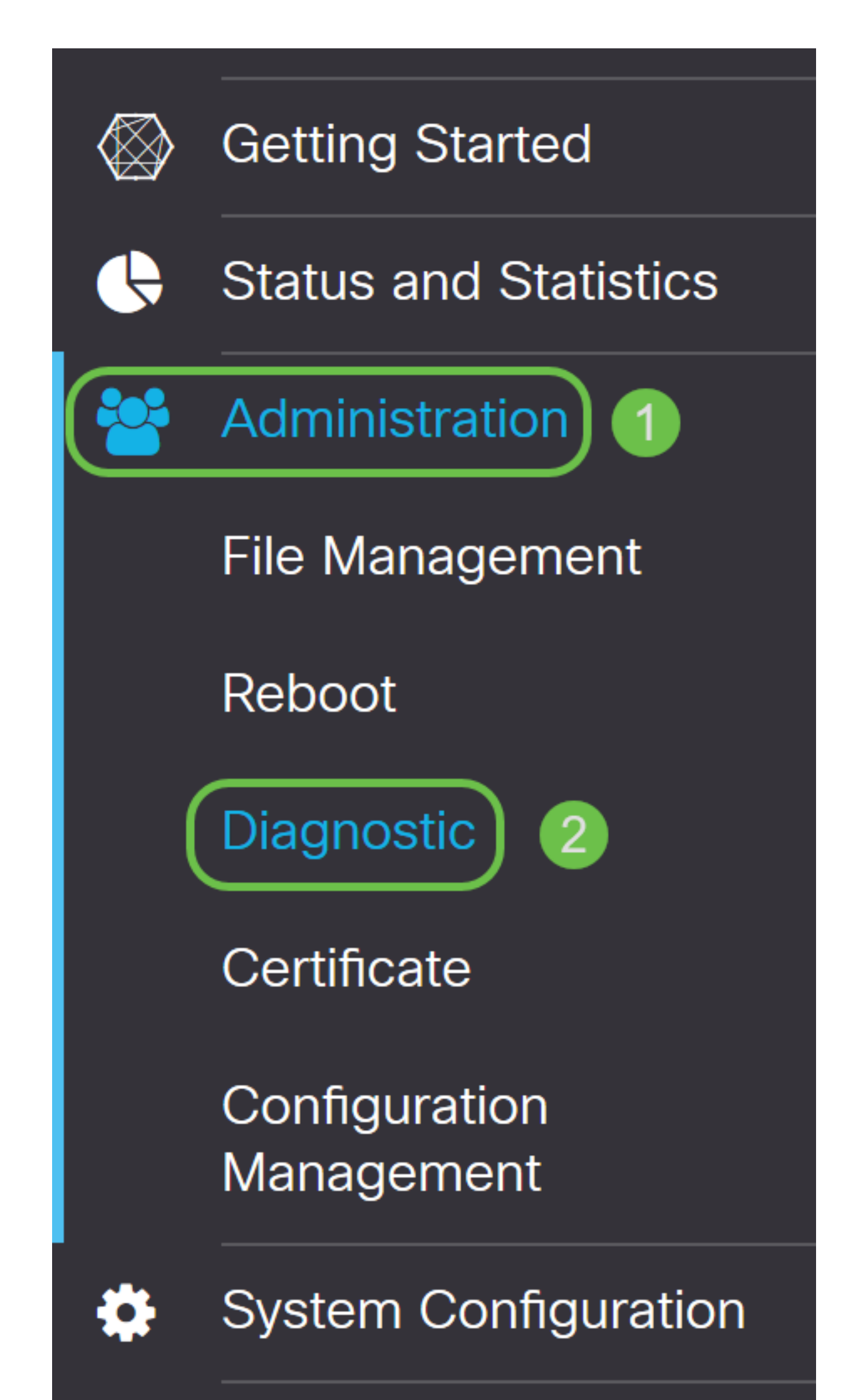

步驟3.輸入DMZ的IP地址,然後點選Ping按鈕。

在本示例中,我們將使用在<u>DMZ主機</u>部分中配置的DMZ的IP地址。

**附註:**如果ping成功,您將看到如下所示的消息。如果ping失敗,則表示無法訪問DMZ。檢查 您的DMZ設定,確保它們配置正確。

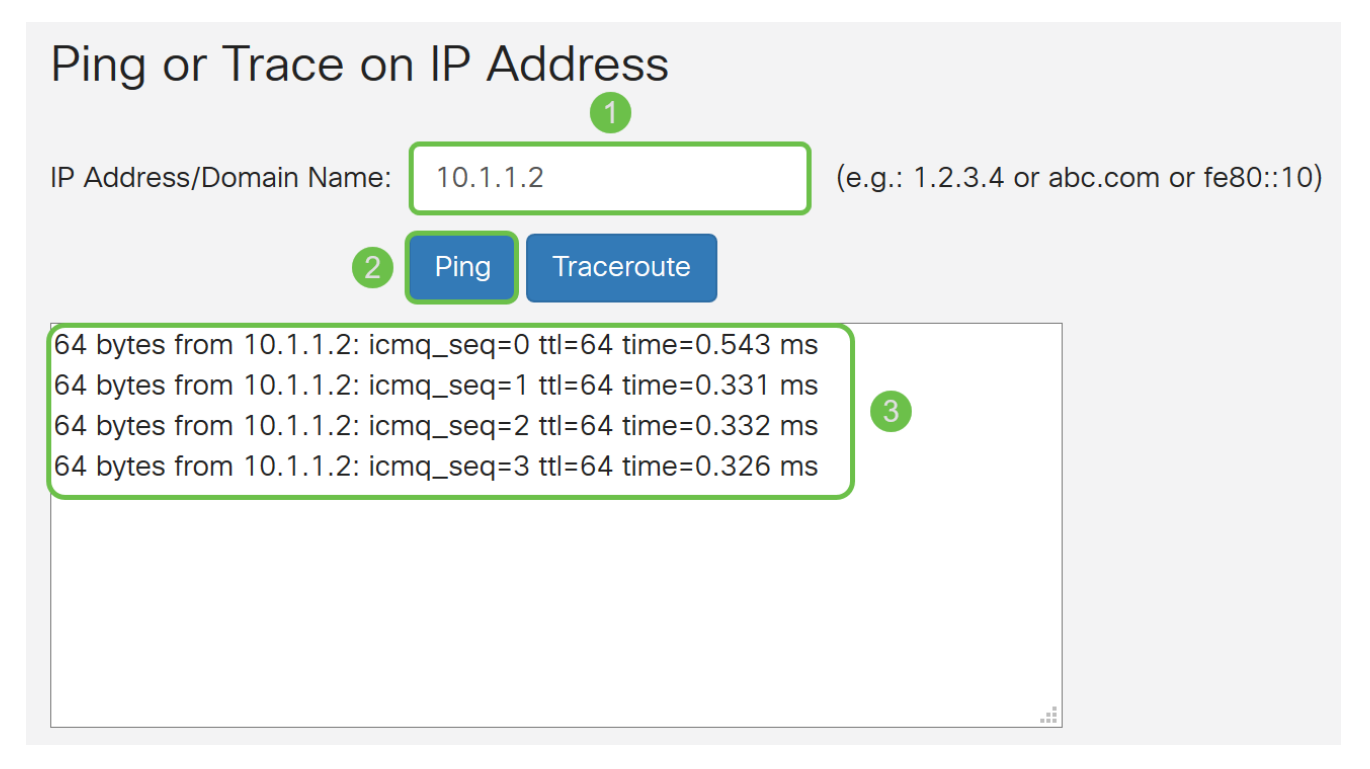

## 結論

完成DMZ設定後,您應該能夠從LAN外部訪問服務。